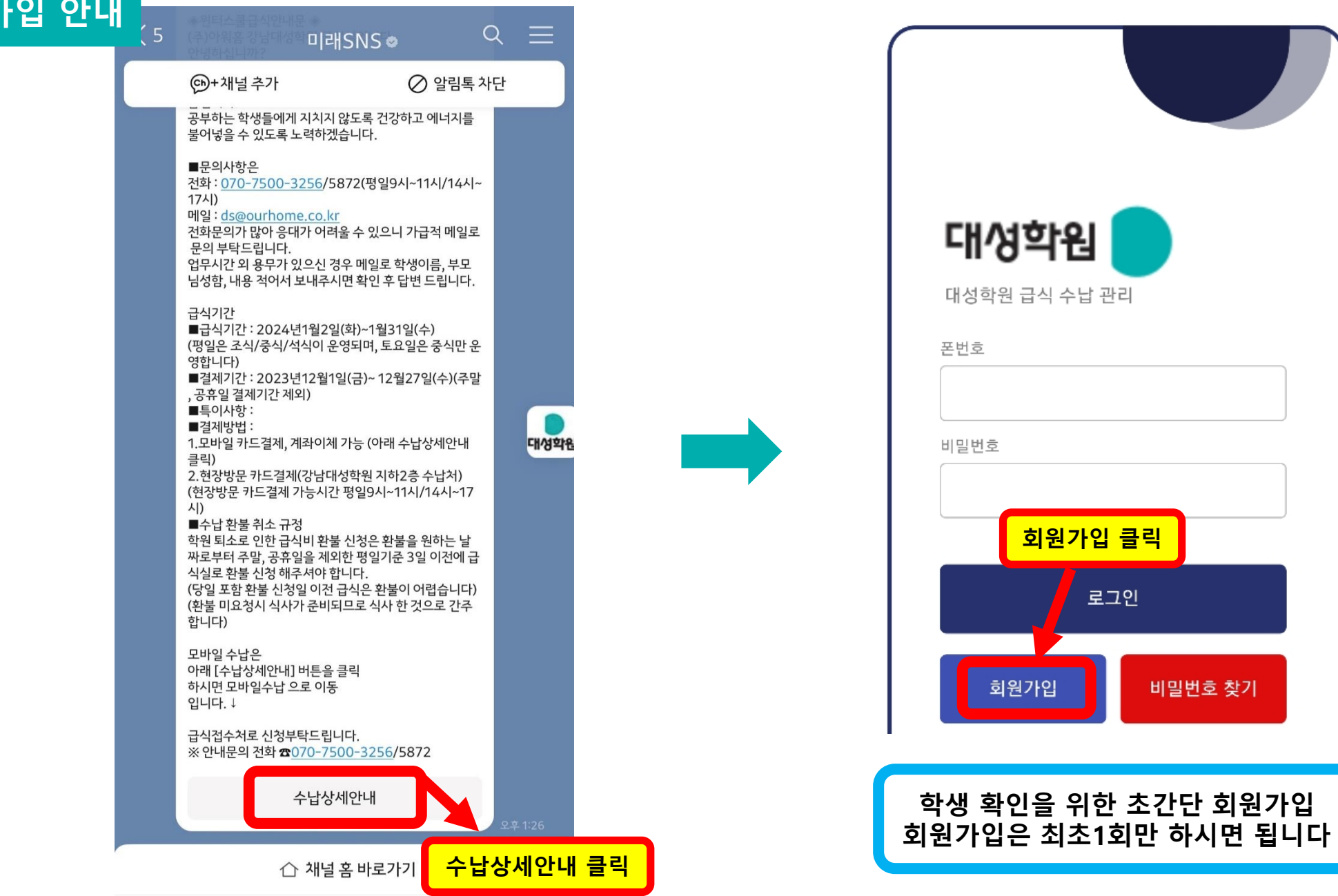

비밀번호 찾기

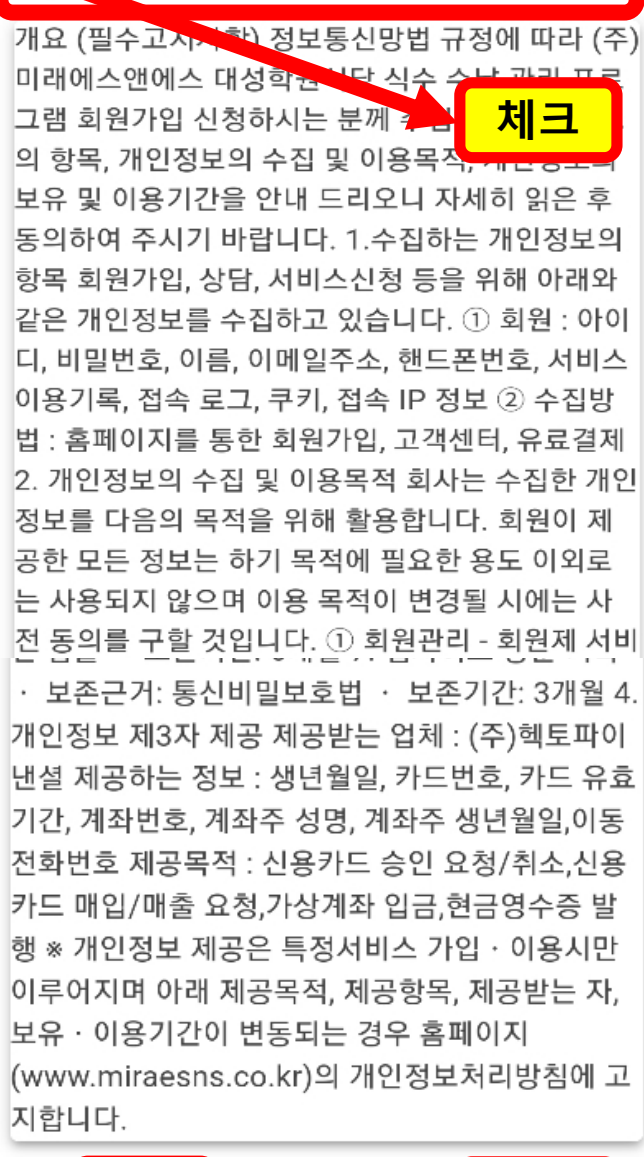

닫기

동의

클릭

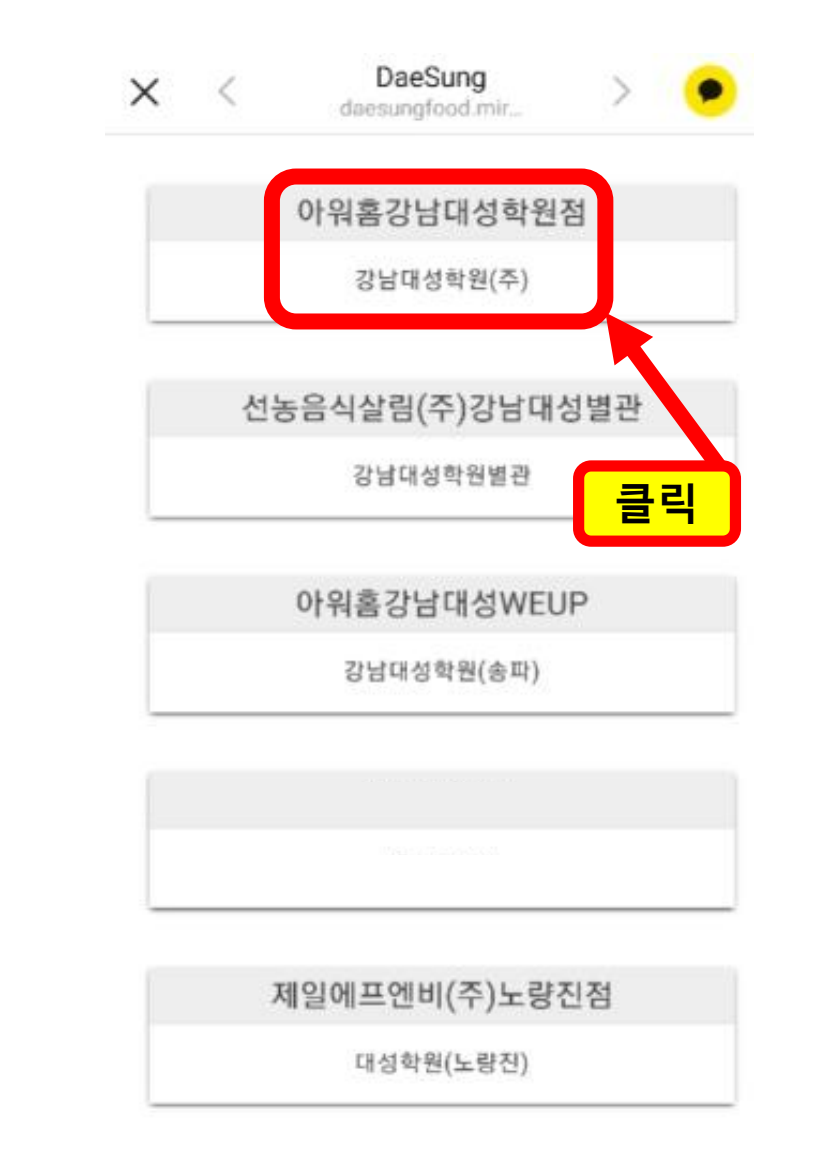

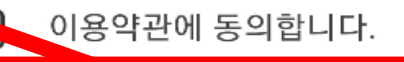

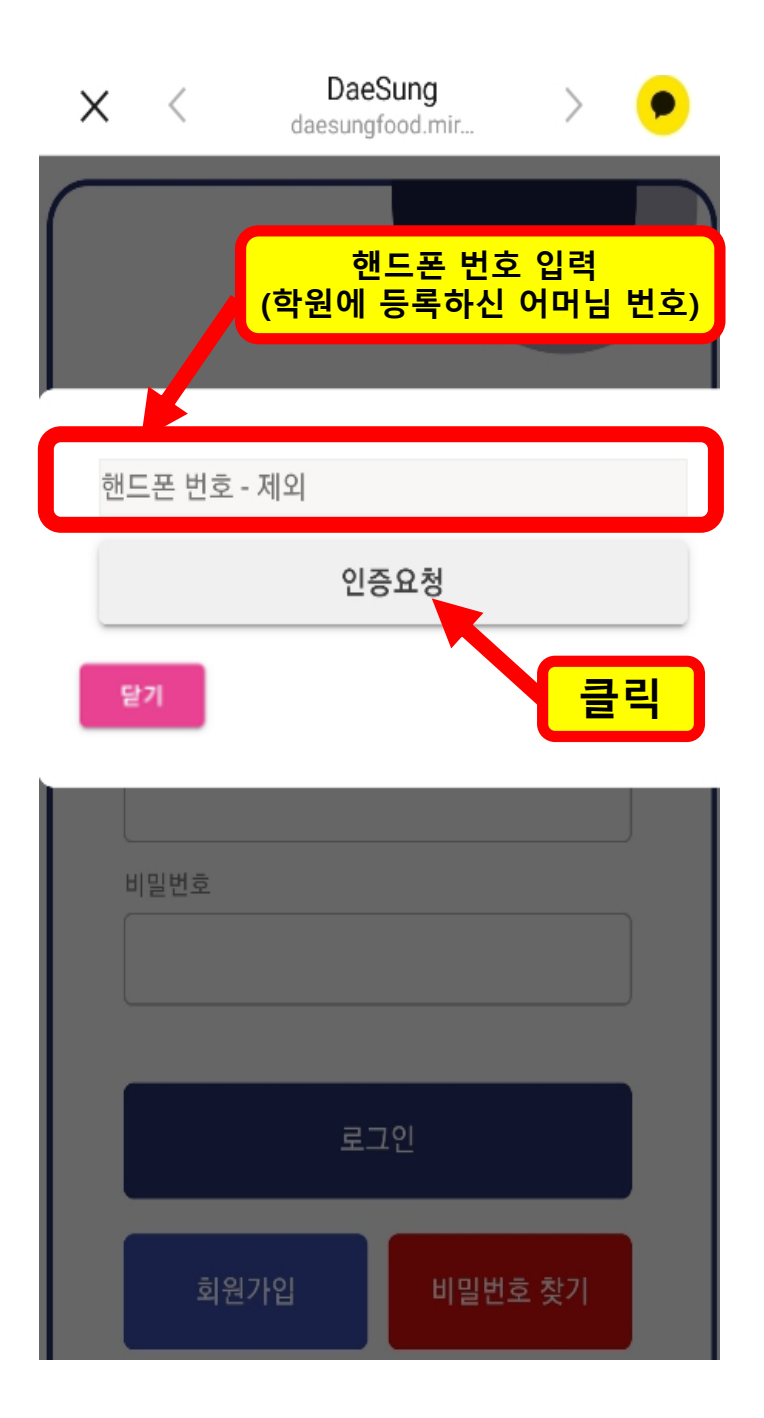

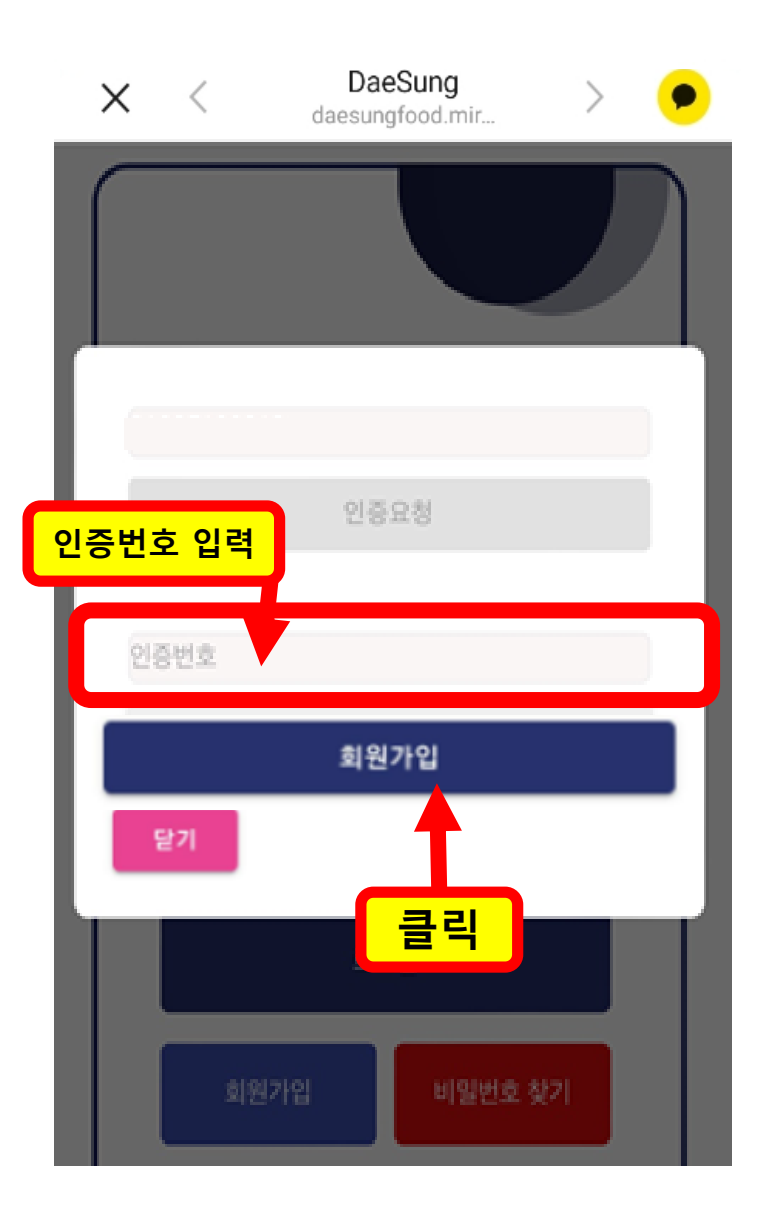

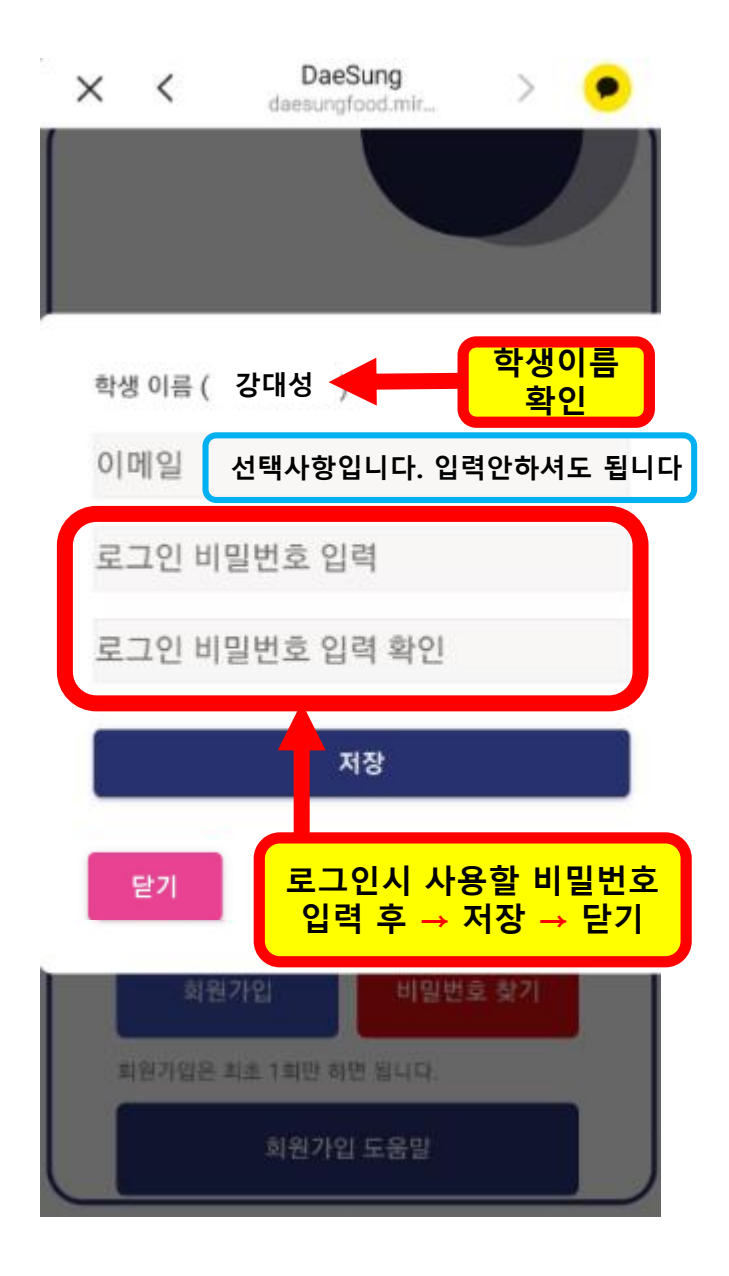

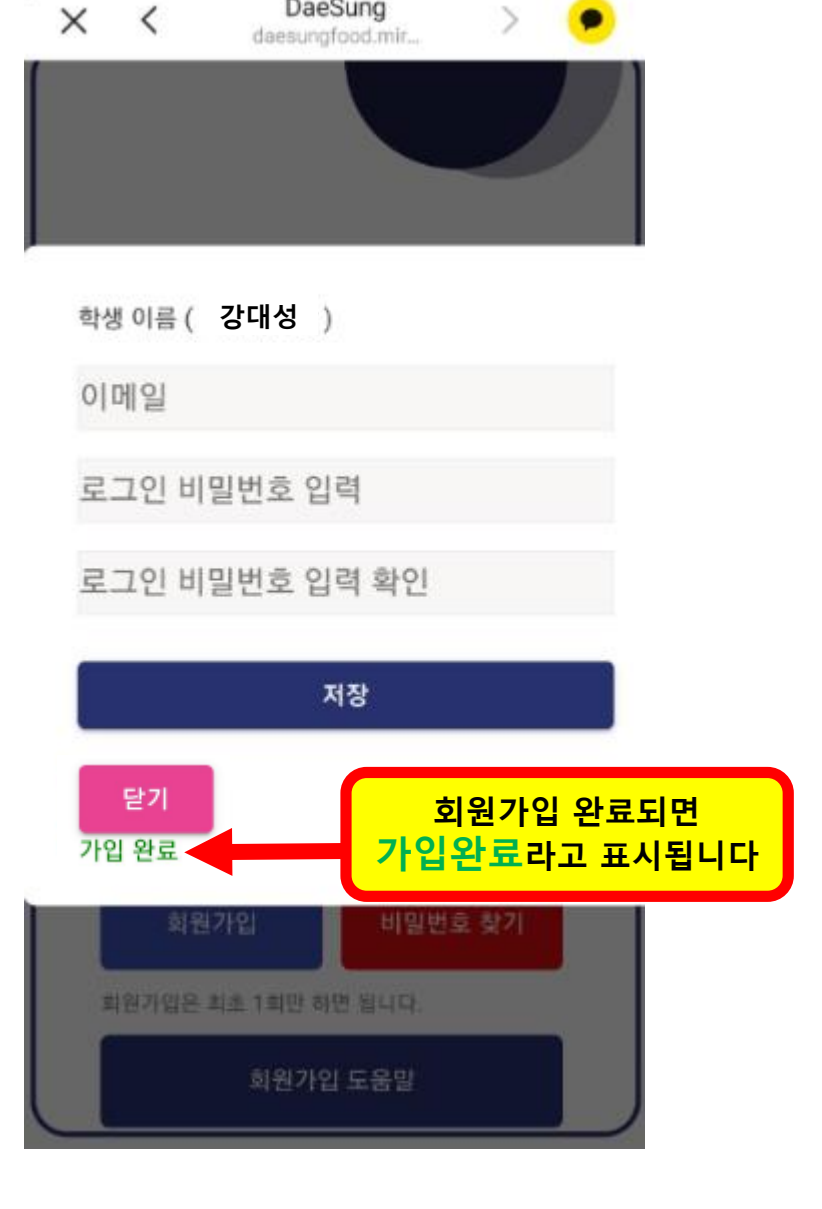

DaeSung

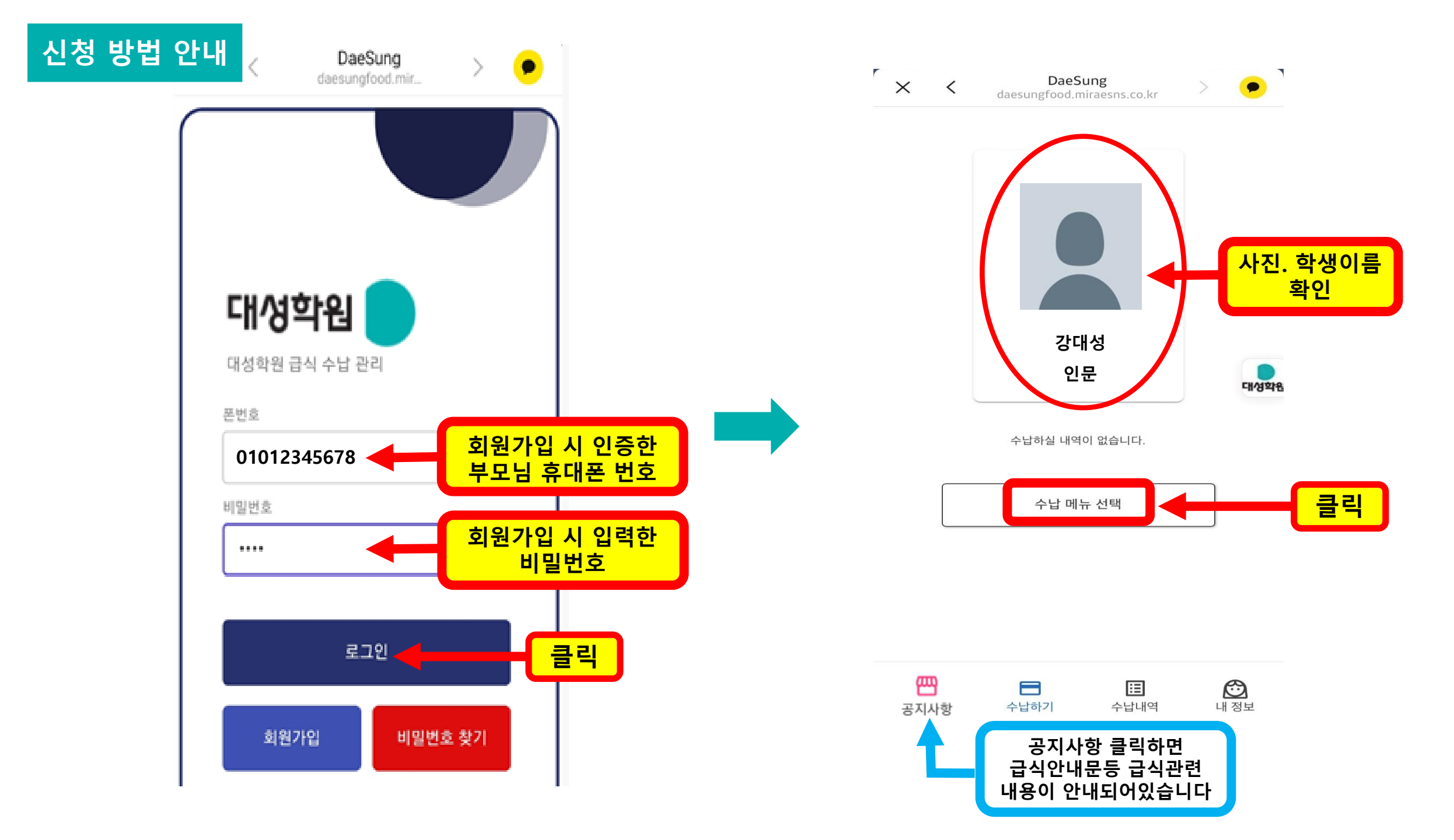

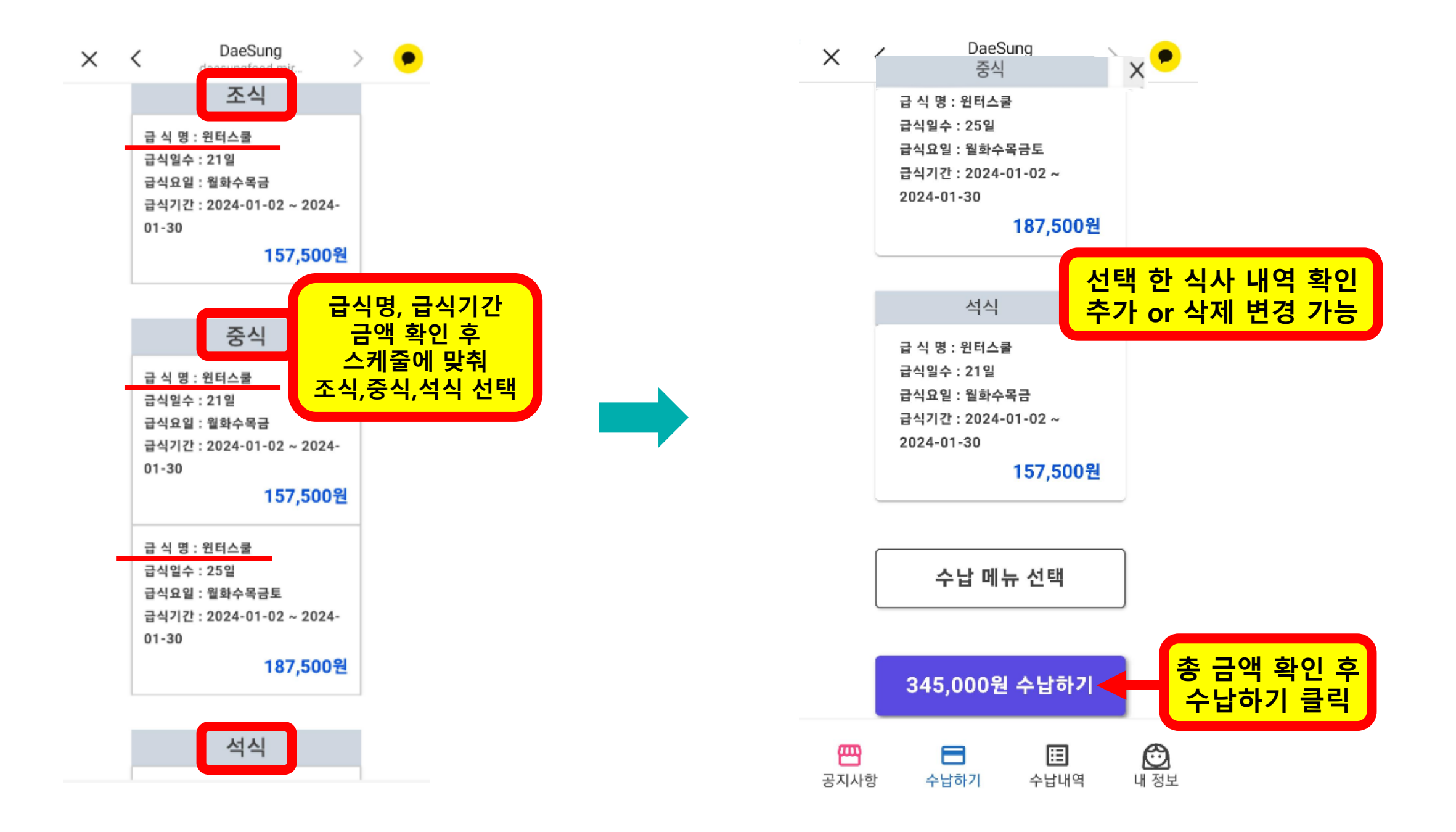

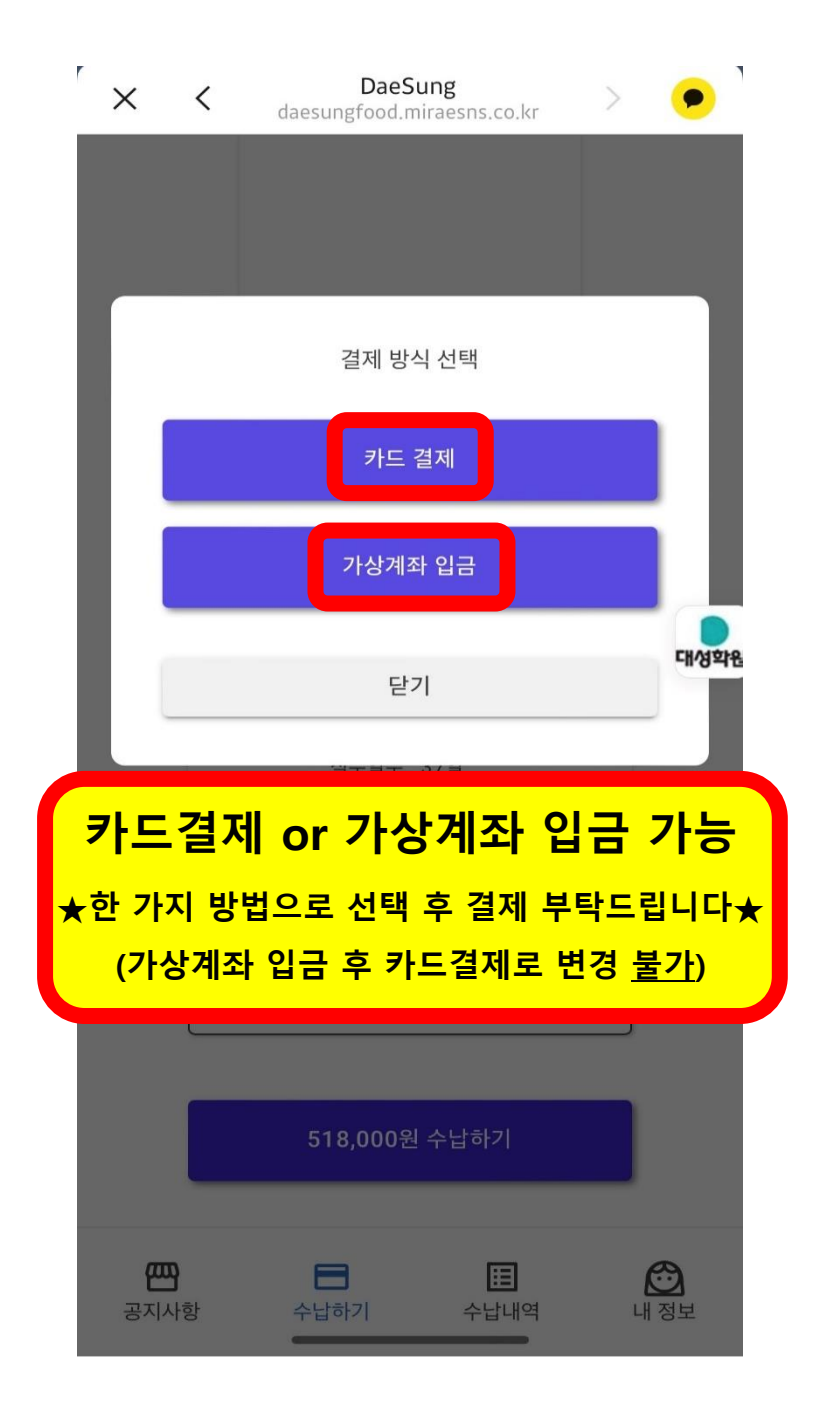

## 카드결제 방법

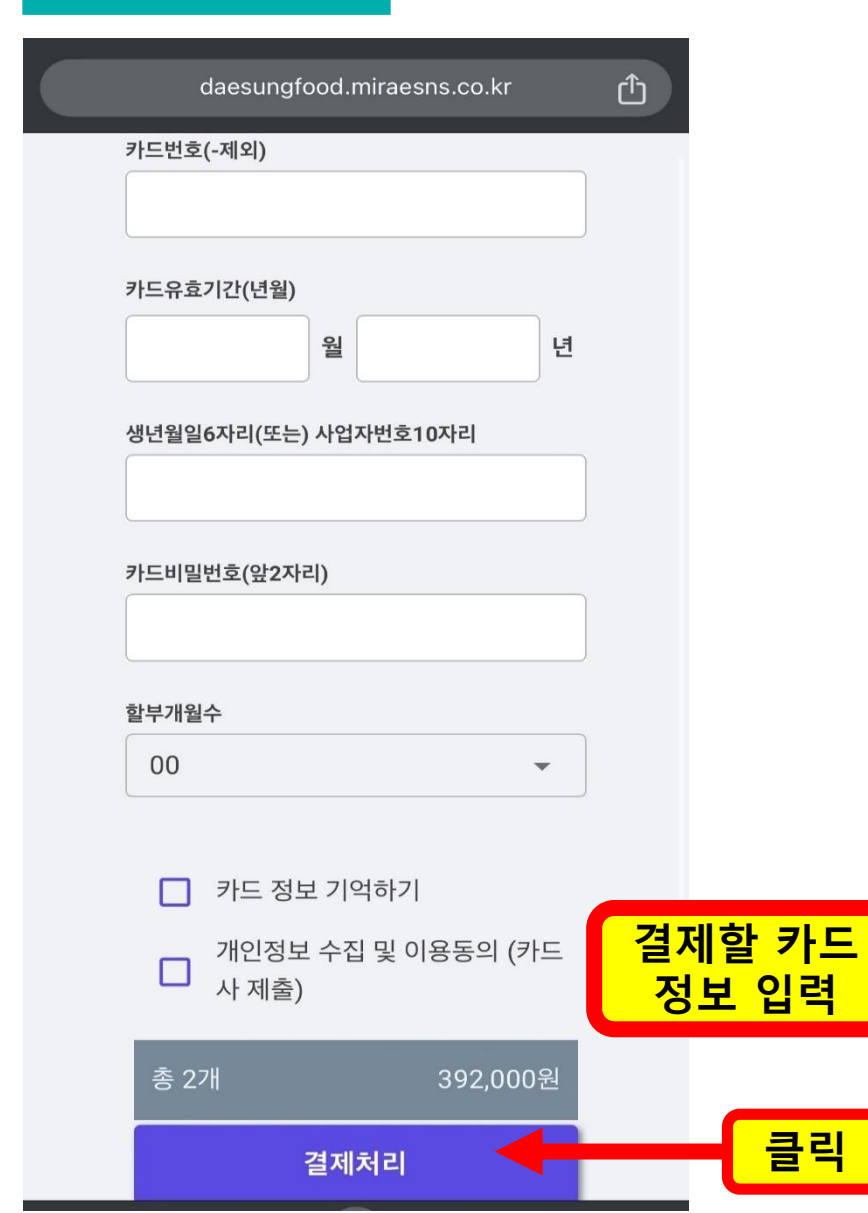

| × | C DaeSung<br>daesungfood.miraesns.co.kr | > • |              |
|---|-----------------------------------------|-----|--------------|
|   | 생년월일6자리(또는)<br>사업자번호10자리                |     |              |
|   | 123456                                  |     |              |
|   | 카드비밀번호(앞2자리)<br>●●                      |     |              |
|   | 할부개월수                                   |     |              |
|   | 정말 결제 하시겠습니까?                           |     |              |
|   | 취소 확인                                   |     | 클릭하면<br>곀제완료 |
|   |                                         |     |              |
|   | 총 1개 165,000                            | )원  |              |
|   | 결제처리                                    |     |              |
|   | 닫기                                      |     |              |

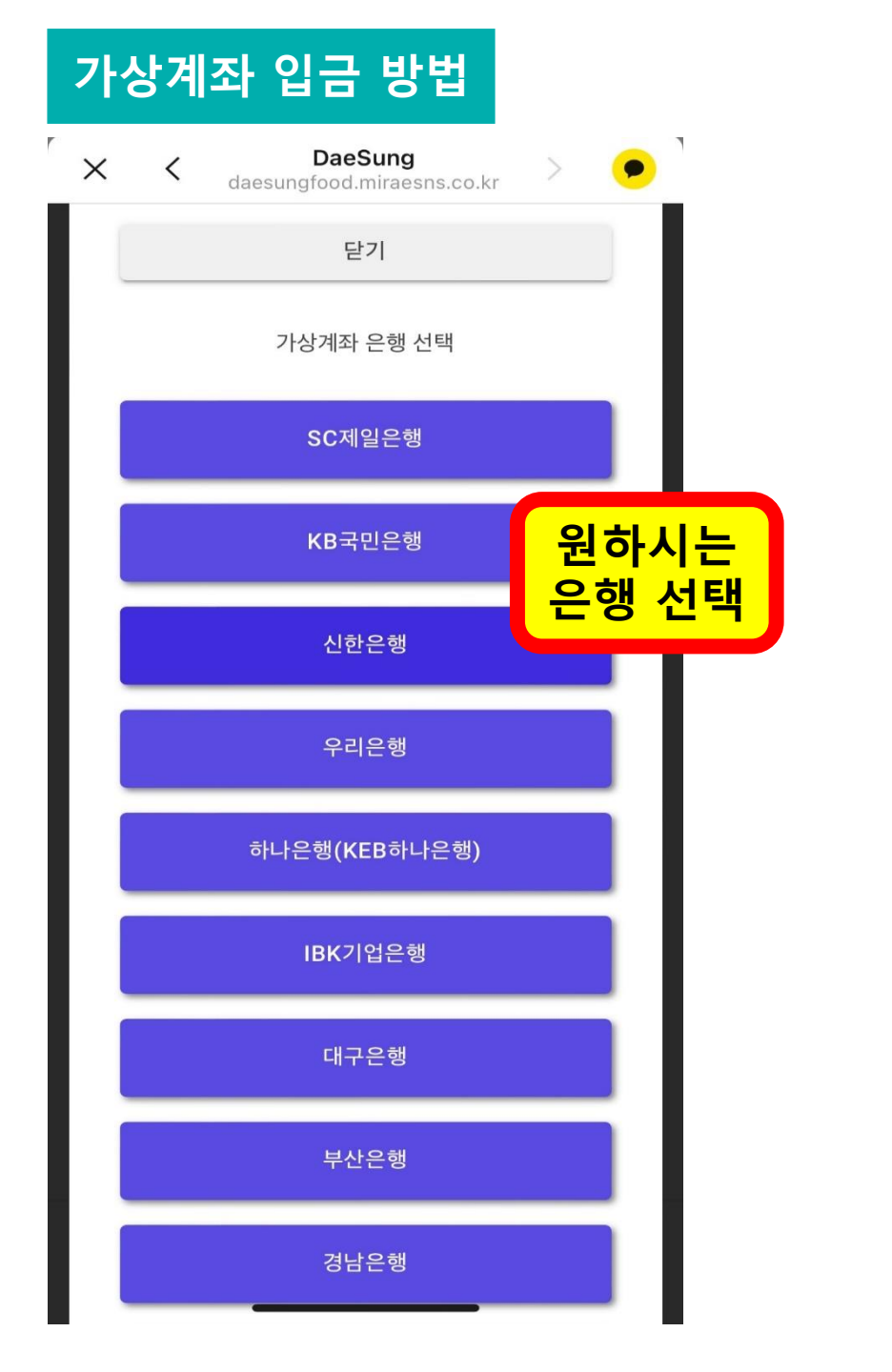

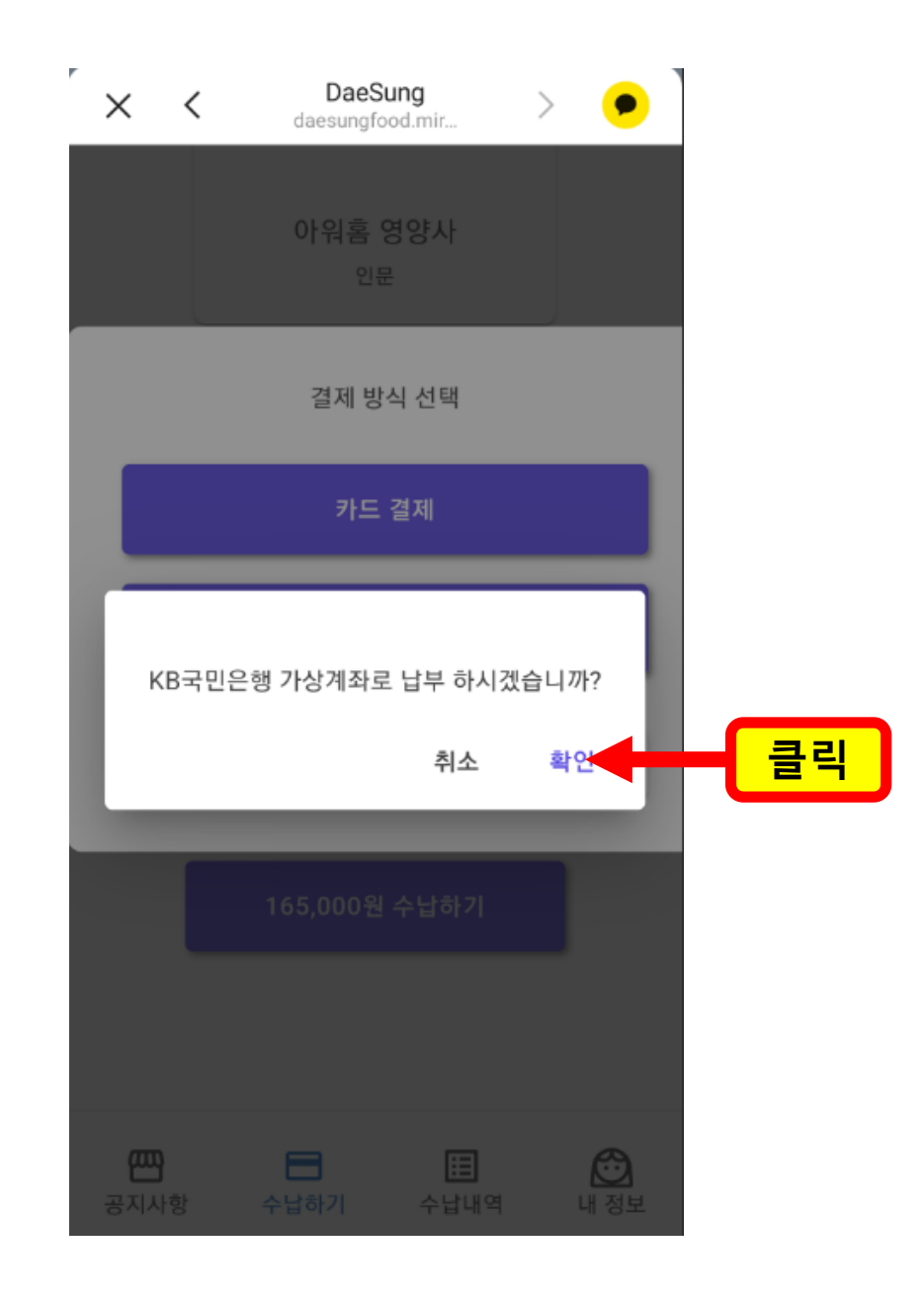

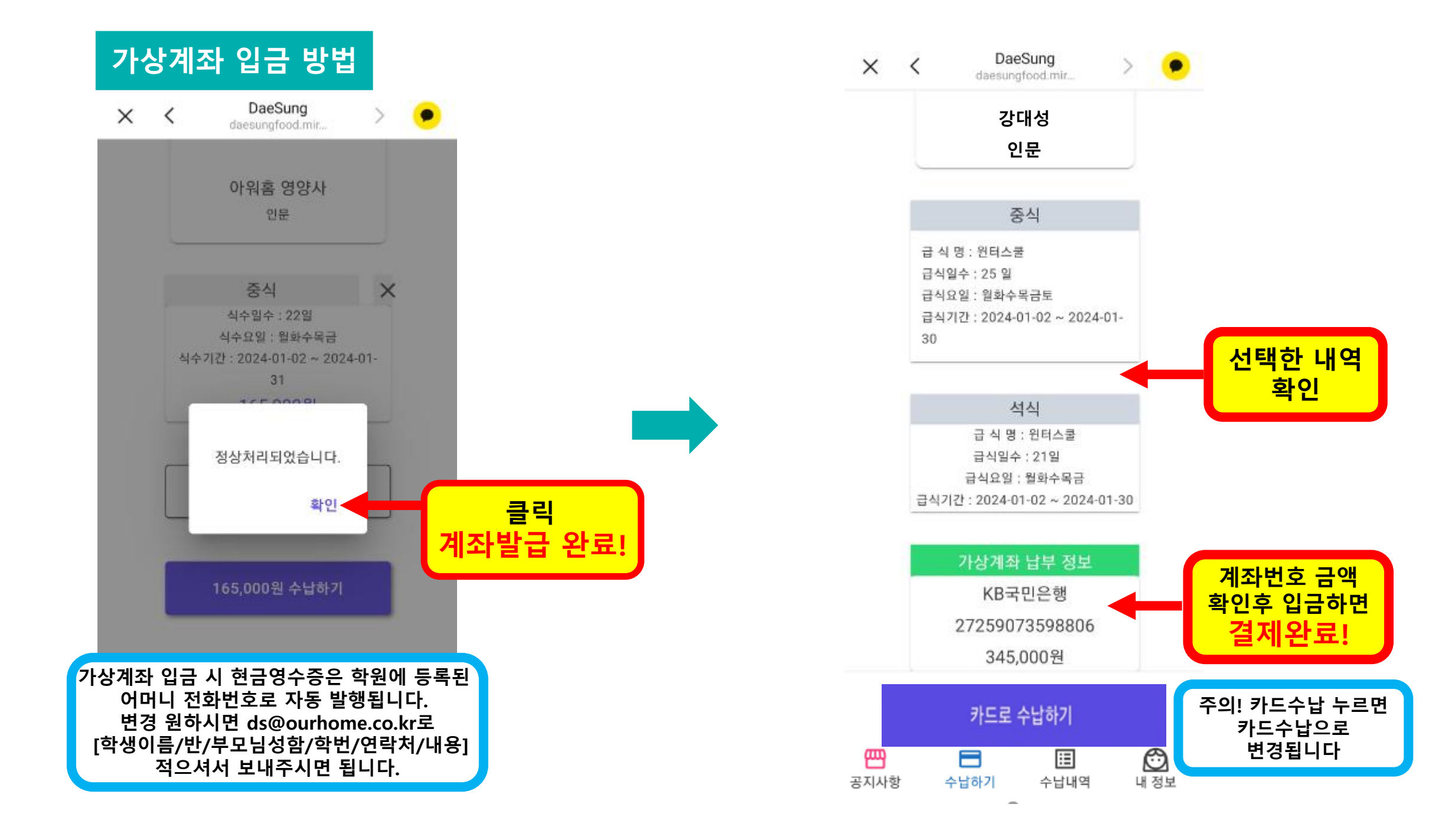